# Kansai Geo-Symposium 2021

ー地下水地盤環境・防災・計測技術に関するシンポジウムー

#### Zoom マニュアル

Kansai Geo-Symposium 2021 運営委員会

※別途ご案内の「参加者マニュアル」もご参照ください。

*Kansai Geo-Symposium* 2021 では、ウェブ会議サービス『Zoom』 (https://zoom.us/)を利用したオンライン発表を実施します.ここでは、 Zoomの使用方法について簡単に説明します.

詳細に知りたい方は Zoom 公式のヘルプセンター(https://support. zoom. us/hc/ja)をご参照ください.

- 1. 録音,録画は禁止です.
  - ・配信映像の録画・録音・画面キャプチャーは絶対に行なわない
     でください.

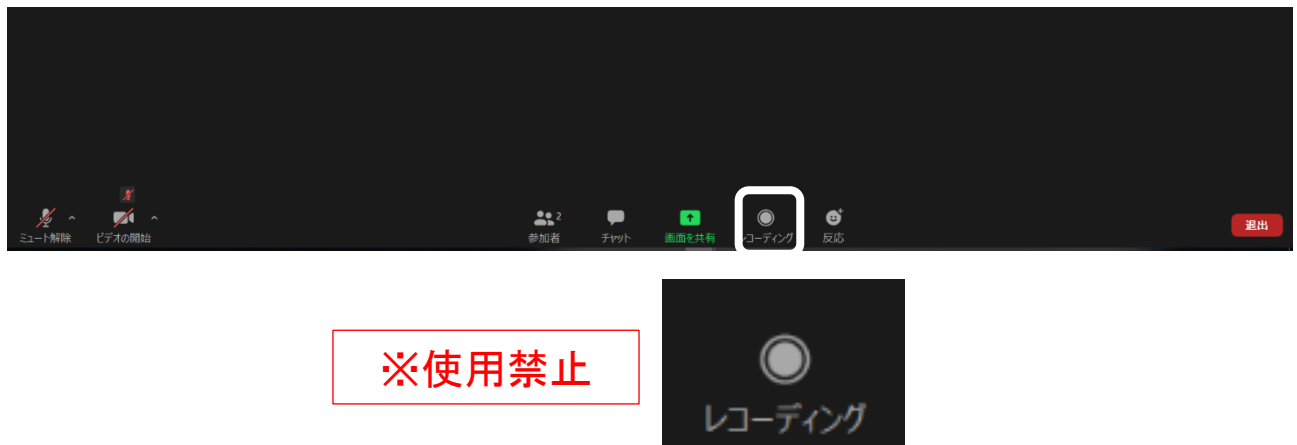

#### 2. 開始の方法.

## 【方法1】「参加者マニュアル」記載のURLで参加

|                                                                                                    | ड— <del>,</del> ,,,,,,,,,,,,,,,,,,,,,,,,,,,,,,,,,,, | *登録<br>N ☑   |  |  |  |  |
|----------------------------------------------------------------------------------------------------|-----------------------------------------------------|--------------|--|--|--|--|
| トピック     Kansai Geo-Symposium 2020 - 地下水地盤環境・防災・計測技術に関するシンポジウム-       時刻     2020年11月27日 08:00 AM 大阪、札幌、東京 |                                                     |              |  |  |  |  |
| 名*                                                                                                    |                                                     | 姓*           |  |  |  |  |
| メールアド                                                                                                    | *レス*                                                | メールアドレスを再入力・ |  |  |  |  |
| * 必須情報                                                                                                    |                                                     |              |  |  |  |  |
|                                                                                                    | 登録                                                  |              |  |  |  |  |

### 【方法2】「Zoomアプリ」やブラウザから参加

| ्र<br>भवन्स् ये-क्र | ① ③<br>ミーティング 道路先     | C Zoom                                                 | ×<br>「参加考マニュ |
|---------------------|-----------------------|--------------------------------------------------------|--------------|
| ※ミーティング             |                       | ミーティングに参加                                              | アル」記載の ID    |
| 「参加」を選択             |                       | ミーティングIDまたは個人リンク名                                      | を入力 ~        |
|                     | 17:28<br>2020年10月31日  | 地盤一郎(じばんいちろう)_X                                        | K研究所         |
| 新規ニーティング ~ 参加       |                       | <ul> <li>オーディオに接続しない</li> <li>自分のビデオをオフィーニュ</li> </ul> | 名前(後で変更可)    |
| ( <sup>1</sup> 9)   | 今日予定されているミーティングはありません | 参加                                                     | キャンセル        |
| スケジュール 適面の共有 ~      |                       | ミーティングパスワードを入力してください                                   | ×            |
|                     |                       | ミーティングパスワード                                            | を入力して        |
|                     |                       | ミーティングパスワード                                            |              |
|                     |                       | 「参加者マニュアル」記                                            | 載のパスワード      |
|                     |                       | ミーティングに参加                                              | キャンセル        |

- 3. 参加者名の設定をお願いします.
  - ・座長による指名などに使用しますので、必ず氏名(必要に応じて読み仮名)・所属の情報を入力してください.

(例) 地盤一郎(じばんいちろう)\_XX研究所

※画面下の「参加者」からご自身の「詳細」で変更できます.

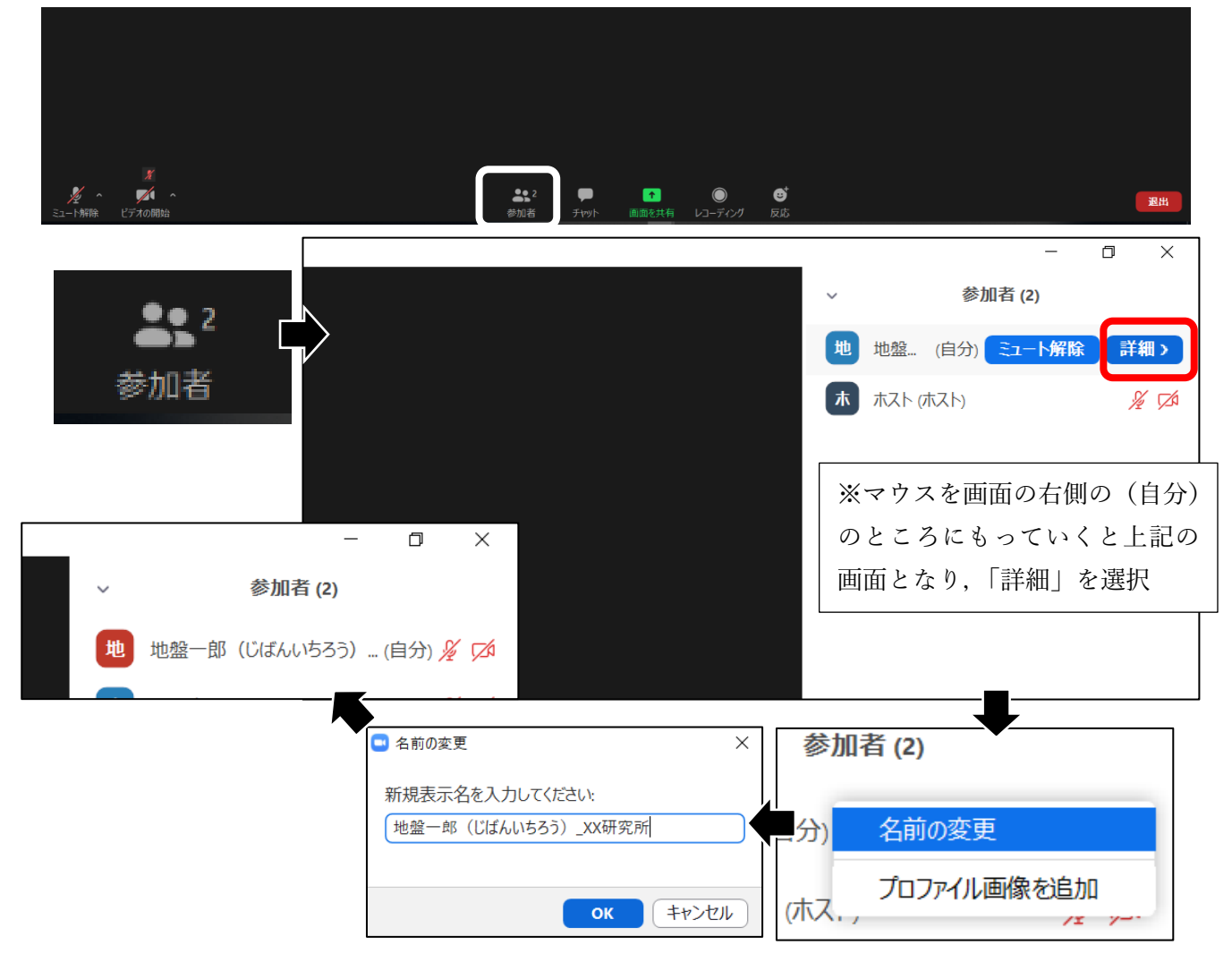

4. 会場での発言時以外はマイクをコンピューターオーディオから退 出,ビデオを停止にしてください.

・座長,発表者は発言の意図を伝わりやすくするため,ビデオの 使用をお願いします

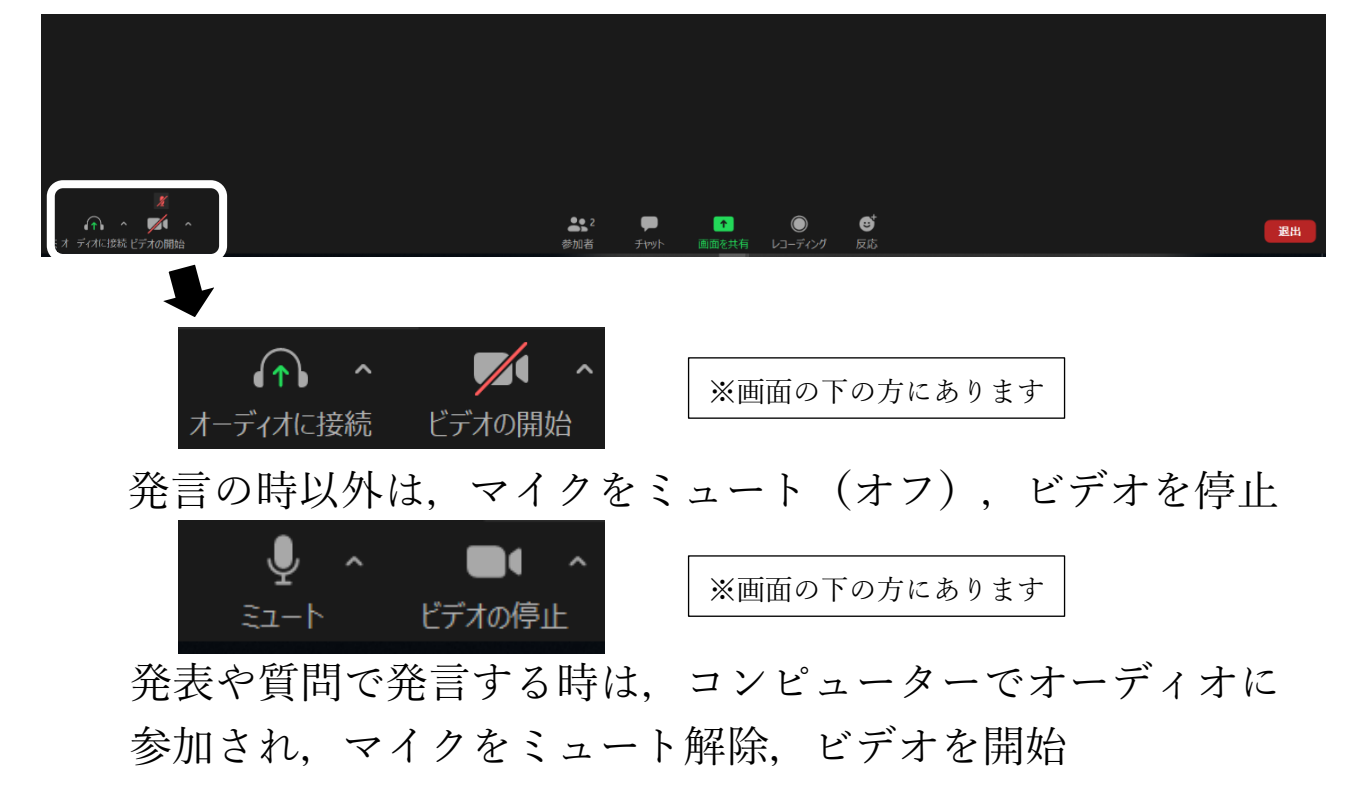

- 5. ミュート解除したのに音が聞こえない場合.
  - ・ミュートの右側の上三角をクリックすると出てくるメニューで
     適切なスピーカーが選択されていることを確認してください.

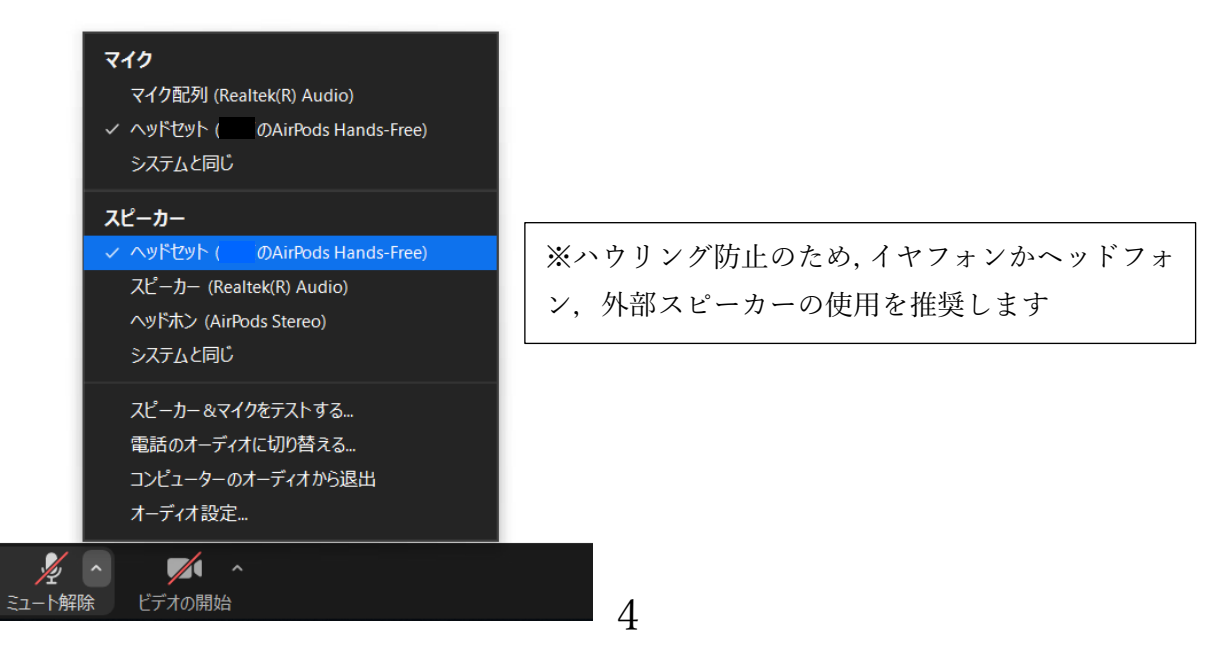

- 6. 画面共有の方法(発表者).
  - ・画面共有をクリックすると、パソコンで開いている画面が表示 されますので、発表したい画面を選択してください.

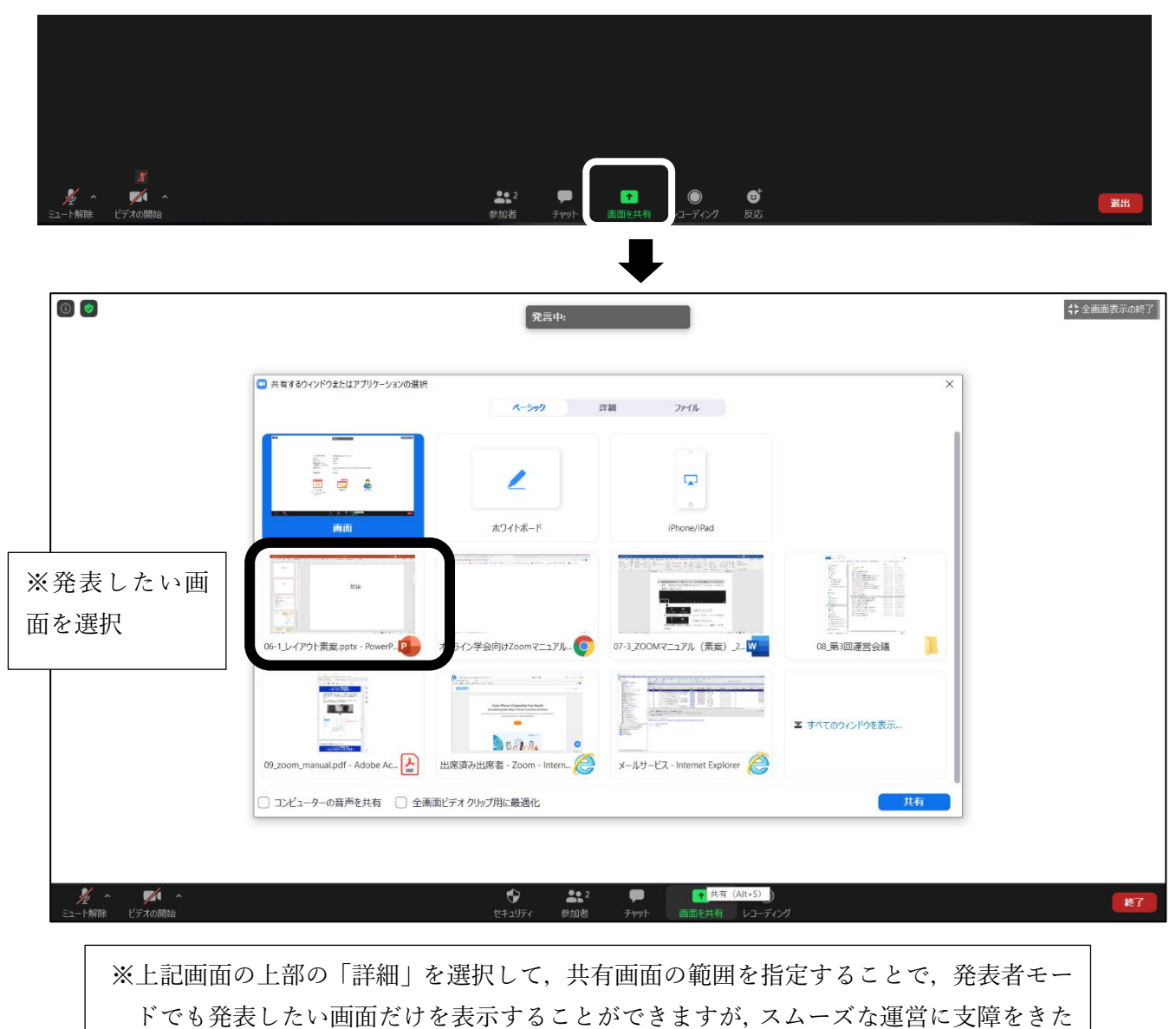

する場合がありますので、慣れていない方の使用は推奨しません。

- 7. PowerPointの発表者モードの使用はご注意ください(発表者)
  - ・モニタ1台での発表者ツールは使用できません.メモが聴講者 に丸見えとなります.
  - ・外部モニタを接続しての発表者モードは画面共有がうまくいか ない場合があるため、モニタ1台での使用を推奨します.

| ☆ タスクパーの表示 | 场 表示淡定 ▼         | T∰ 251F≯⊐-0₩J |            |               |  |
|------------|------------------|---------------|------------|---------------|--|
| 0:00:28    |                  |               | 16:59      | 次のスライド        |  |
|            |                  |               |            |               |  |
|            |                  |               |            | 結論            |  |
|            |                  |               |            |               |  |
|            |                  | 発表論文          |            |               |  |
|            |                  |               |            |               |  |
|            |                  |               | Þ          | 発表論文について発表します |  |
|            |                  |               |            |               |  |
|            |                  |               |            |               |  |
|            |                  |               |            |               |  |
| 1 5        | 507              |               |            |               |  |
| · •        | _ ~ <del>`</del> |               |            |               |  |
|            |                  |               |            | A* A*         |  |
|            |                  |               |            |               |  |
| ※外部モ       | ニタを使用            | して,スライドショー    | を行うと、内臓モニタ | マ画面が配信されます。   |  |
| 外部モ        | ニタを外し            | 、て発表することを推奨   | します。       |               |  |

 8. 質問のある方は「手を挙げる」機能をご使用ください(質問者)
 ・画面下の「参加者」から,新たに開く参加者リストの右下で選択できます.同様に「手を降ろす」でキャンセルできます.

 <u>必ず,座長の指名のあとにマイクをオンにして発言してください</u>
 い.

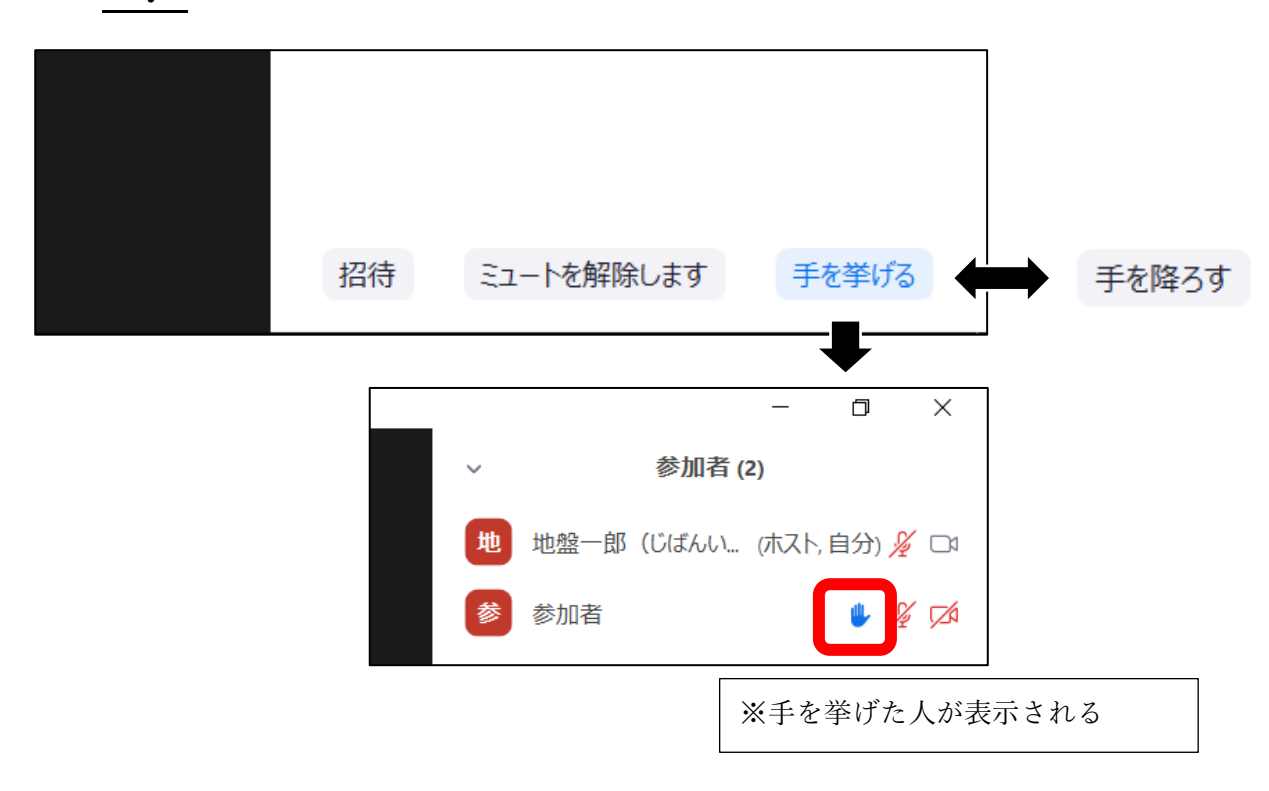

- 9. 退出の方法
  - ・画面下の「退出」から,退出してください.

| ■ | <b>9</b> 9 2<br>参加者 | <b>P</b><br>Ftayh | ●<br>画面を共有 | €<br>2-71-71 | <b>⑤</b><br>反応 |    |         | ミュートを解除します | 手を挙げる |
|---|---------------------|-------------------|------------|--------------|----------------|----|---------|------------|-------|
|   |                     |                   |            |              |                | 退出 | 退出 (Alt | +Q)        |       |